# Getting Started User Guide Oracle Banking Payments Cloud Service Delever 44.0000

Release 14.6.0.0.0

Part No. F74206-01

June 2023

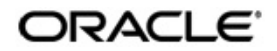

Getting Started User Guide Oracle Financial Services Software Limited

Oracle Park

Off Western Express Highway Goregaon (East) Mumbai, Maharashtra 400 063 India Worldwide Inquiries: Phone: +91 22 6718 3000 Fax: +91 22 6718 3001 www.oracle.com/financialservices/

Copyright © 2022, Oracle and/or its affiliates. All rights reserved.

Oracle and Java are registered trademarks of Oracle and/or its affiliates. Other names may be trademarks of their respective owners.

U.S. GOVERNMENT END USERS: Oracle programs, including any operating system, integrated software, any programs installed on the hardware, and/or documentation, delivered to U.S. Government end users are "commercial computer software" pursuant to the applicable Federal Acquisition Regulation and agency-specific supplemental regulations. As such, use, duplication, disclosure, modification, and adaptation of the programs, including any operating system, integrated software, any programs installed on the hardware, and/or documentation, shall be subject to license terms and license restrictions applicable to the programs. No other rights are granted to the U.S. Government.

This software or hardware is developed for general use in a variety of information management applications. It is not developed or intended for use in any inherently dangerous applications, including applications that may create a risk of personal injury. If you use this software or hardware in dangerous applications, then you shall be responsible to take all appropriate failsafe, backup, redundancy, and other measures to ensure its safe use. Oracle Corporation and its affiliates disclaim any liability for any damages caused by use of this software or hardware in dangerous applications.

This software and related documentation are provided under a license agreement containing restrictions on use and disclosure and are protected by intellectual property laws. Except as expressly permitted in your license agreement or allowed by law, you may not use, copy, reproduce, translate, broadcast, modify, license, transmit, distribute, exhibit, perform, publish or display any part, in any form, or by any means. Reverse engineering, disassembly, or decompilation of this software, unless required by law for interoperability, is prohibited.

The information contained herein is subject to change without notice and is not warranted to be error-free. If you find any errors, please report them to us in writing.

This software or hardware and documentation may provide access to or information on content, products and services from third parties. Oracle Corporation and its affiliates are not responsible for and expressly disclaim all warranties of any kind with respect to third-party content, products, and services. Oracle Corporation and its affiliates will not be responsible for any loss, costs, or damages incurred due to your access to or use of third-party content, products, or services.

1-1 ORACLE

# Contents

| Wel | come t                          | o Getting Started User Guide                                                           | 1-1                                                                                                    |
|-----|---------------------------------|----------------------------------------------------------------------------------------|----------------------------------------------------------------------------------------------------|
| 1.1 | Access                          | sing Application                                                                       | 1-1                                                                                                    |
|     | 1.1.1                           | Signing In                                                                             | 1-1                                                                                                    |
|     | 1.1.2                           | Signing Out                                                                            | 1-2                                                                                                    |
| 1.2 | Applica                         | ation Environment                                                                      | 1-5                                                                                                    |
| 1.3 | How To                          | o's                                                                                    | 1-5                                                                                                    |
|     | 1.3.1                           | Enable OBPM Menu in App-Shell                                                          | 1-5                                                                                                    |
|     | 1.3.2                           | Create new business users for Payments                                                 | 1-9                                                                                                    |
|     | <b>Wel</b><br>1.1<br>1.2<br>1.3 | Welcome 1<br>1.1 Access<br>1.1.1<br>1.2<br>1.2 Applica<br>1.3 How To<br>1.3.1<br>1.3.2 | Welcome to Getting Started User Guide         1.1       Accessing Application.         1.1.1       Signing In.         1.1.2       Signing Out.         1.2       Application Environment.         1.3       How To's.         1.3.1       Enable OBPM Menu in App-Shell         1.3.2       Create new business users for Payments. |

# 1. Welcome to Getting Started User Guide

This guide helps you get started with Oracle Banking applications and explains the basic design of Oracle and the common operations that you can follow while using it.

This document is intended for the Customer Service Representatives (CSRs) and staff in charge of setting up new products in your bank.

This section contains the following topics:

- Section 1.1, "Accessing Application"
- Section 1.2, "Application Environment"
- Section 1.3, "How to's"

# 1.1 Accessing Application

You can access any application using the link provided by the administrator. Contact the administrator for the URL and the login credentials.

#### 1.1.1 Signing In

1. Specify the URL in the browser address and press **Enter**. The application Sign In page appears.

| User Name User name or email Password Password Sign In Need help signing in? Click here |                 | Oracle C  | loud Account Sign Ir | 1    |
|-----------------------------------------------------------------------------------------|-----------------|-----------|----------------------|------|
| User Name User name or email Password Password Sign In Need help signing in? Click here |                 |           |                      |      |
| User name or email Password Password Sign In Need help signing in? Click here           | User Name       |           |                      |      |
| Password Password Sign In Need help signing in? Click here                              | User name or el | mail      |                      |      |
| Password<br>Sign In<br>Need help signing in? Click here                                 | Password        |           |                      |      |
| Sign In<br>Need help signing in? Click here                                             | Password        |           |                      |      |
| Sign In Need help signing in? Click here                                                |                 |           |                      |      |
| Need help signing in? Click here                                                        |                 |           | Sign In              |      |
| Need help signing in? Click here                                                        |                 |           |                      |      |
|                                                                                         |                 | Need help | signing in? Click    | nere |

- 2. Provide the required information.
  - User Name: Specify the user name provided by the administrator.
  - **Password:** Specify the password provided by the administrator.

3. Click **Sign In** to log in to the application. The application page appears.

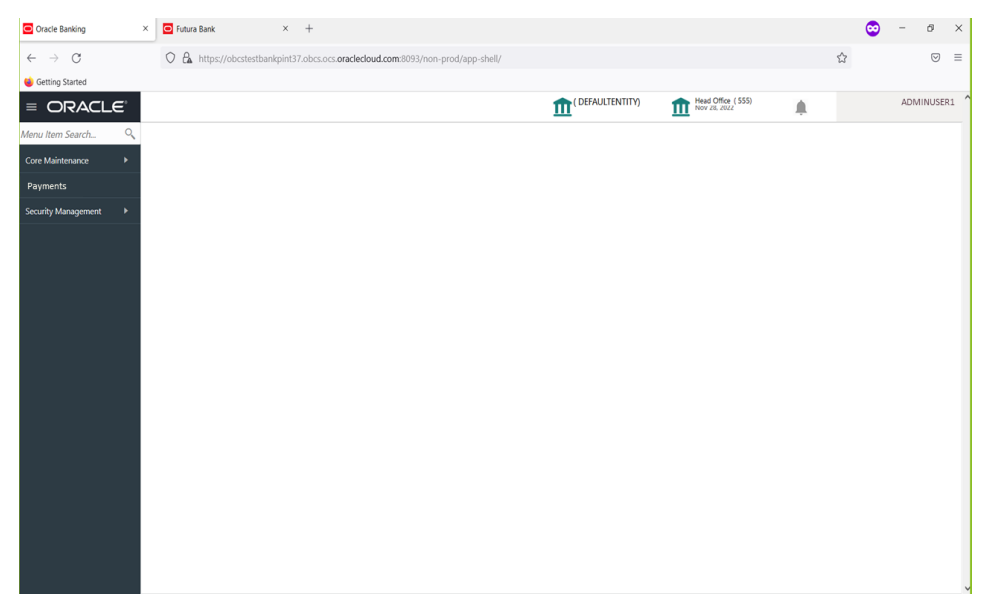

4. Click **Payments** to go to payments main page.

| OR | ACLE | Multi F      | actor Not Authenticated | Entity : ENTITY_ID1 | ff Branch : | ② 2022-05-10 | Mindow Vindow | Lefault Admin User1 | E.g.ABCD123 | • |   |   |  |
|----|------|--------------|-------------------------|---------------------|-------------|--------------|---------------|---------------------|-------------|---|---|---|--|
| ≡  | Home | Interactions | Preferences             |                     |             |              |               |                     |             |   | < | Ċ |  |
|    |      |              |                         |                     |             |              |               |                     |             |   |   |   |  |
|    |      |              |                         |                     |             |              |               |                     |             |   |   |   |  |
|    |      |              |                         |                     |             |              |               |                     |             |   |   |   |  |
|    |      |              |                         |                     |             |              |               |                     |             |   |   |   |  |
|    |      |              |                         |                     |             |              |               |                     |             |   |   |   |  |
|    |      |              |                         |                     |             |              |               |                     |             |   |   |   |  |
|    |      |              |                         |                     |             |              |               |                     |             |   |   |   |  |
|    |      |              |                         |                     |             |              |               |                     |             |   |   |   |  |
|    |      |              |                         |                     |             |              |               |                     |             |   |   |   |  |
|    |      |              |                         |                     |             |              |               |                     |             |   |   |   |  |
|    |      |              |                         |                     |             |              |               |                     |             |   |   |   |  |
|    |      |              |                         |                     |             |              |               |                     |             |   |   |   |  |
|    |      |              |                         |                     |             |              |               |                     |             |   |   |   |  |
|    |      |              |                         |                     |             |              |               |                     |             |   |   |   |  |
|    |      |              |                         |                     |             |              |               |                     |             |   |   |   |  |

## 1.1.2 Signing Out

- 1. In the selected application navigate to the Toolbar.
- 2. Under Toolbar, click the user name logged into the application. The User Profile fly-out menu appears.

| Logged in time: 9:21:09 PM |
|----------------------------|
| About                      |
| Change Password            |
| Virtual Assistant          |
| Log Out                    |

1-4 ORACLE

# 1.2 Application Environment

On successful login, the selected application environment appears depending on the user privileges.

A sample screenshot of Application Environment is shown below:

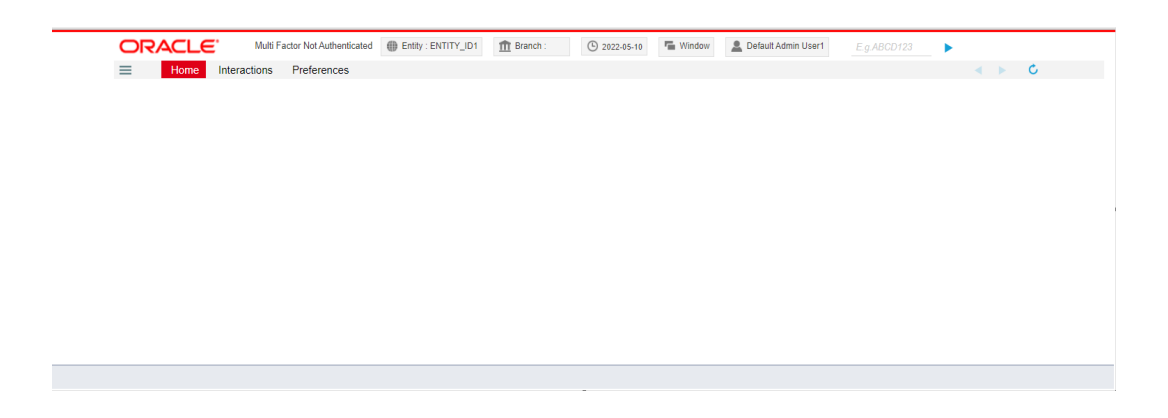

# 1.3 <u>How to's</u>

As a subscriber, you must create different sets of users to navigate between the App-shell and the Payments page. This guide explains how to create different set of users and establish link between the App-shell and the Payments page:

- Section 1.3.1, "Enable OBPM Menu in App-Shell"
- Section 1.3.2, "Create new business users for Payments"

#### 1.3.1 Enable OBPM Menu in App-Shell

A Multi-Entity Admin user must take further actions following the successful provisioning of Oracle Banking Payment Cloud services to:

- Create new Entity Admin Users (if not already created as part of other cloud services setup).
- Entity Admin Users map OBPM functional activity codes to an existing role or a newly generated role.
- Entity Admin users create business users. The first two business users must be as mentioned in the detailed step below, and then an Entity Admin user can create new business users with the User ID of his/her choice.

Following are the detailed sections for the above-mentioned requirements:

- Section 1.3.1.1, "Create Entity Admin User"
- Section 1.3.1.2, "Create Role"
- Section 1.3.1.3, "Create Business User"
- Section 1.3.1.4, "Verify Payments Menu Link"

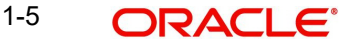

## 1.3.1.1 Create Entity Admin User

- 1. The subscriber for Oracle Banking Payments Cloud Service is identified as a multi-entity admin user.
- 2. Sign-In to App Shell application using multi entity admin user credential.

|                  |   | INTADMIN01 |
|------------------|---|------------|
| Menu Item Search | Q |            |
| Menu             |   |            |
|                  | > |            |
|                  | > |            |

3. The multi entity admin user creates entity admin users, for example, **OBPMENTAD1** and **OBPMENTAD2**.

| Create User                |                         |                 | :: ×                 |
|----------------------------|-------------------------|-----------------|----------------------|
| User Details               |                         |                 |                      |
| User ID<br>OBPMENTAD1      | User Name<br>OBPMENTAD1 | Locale<br>en_US | Language Code<br>ENG |
| Email ID                   | Start Date              | End Date        |                      |
| obpmentad1@oracle.com      | May 25, 2023            | May 15, 2024    |                      |
| Entity ID Home Entity      |                         | Entity Admin    |                      |
|                            |                         |                 |                      |
| Dage 1 of 1 (1 of 1 items) |                         |                 |                      |
|                            |                         |                 |                      |
| eate User                  |                         |                 | :: ×                 |
| Details                    |                         |                 |                      |
|                            | User Name               | Locale          | Language Code        |

| lser Details                      |                     |                             |   |                          |       |                      |     |
|-----------------------------------|---------------------|-----------------------------|---|--------------------------|-------|----------------------|-----|
| User ID<br>OBPMENTAD2             |                     | User Name<br>OBPMENTAD2     |   | Locale<br>en_US          |       | Language Code<br>ENG |     |
| Email ID<br>obpmentad2@oracle.com |                     | Start Date<br>May 25, 2023  | Ħ | End Date<br>May 15, 2024 | i     |                      |     |
| ntity Mappin                      | g                   |                             |   |                          |       |                      | + - |
| Entity ID                         | Home Entity         |                             |   | Entity                   | Admin |                      |     |
| defal Q                           |                     |                             |   |                          |       |                      |     |
| Page 1 of                         | 1 (1 of 1 items)  < | $\langle 1 \rangle \rangle$ |   |                          |       |                      |     |

4. Log Out from the App Shell application.

## 1.3.1.2 Create Role

1. Sign In again to App Shell with entity admin users **OBPMENTAD1**, to create role.

| Menu Item Search    | Q |
|---------------------|---|
| Security Management |   |
| Role                | > |
|                     | > |

2. Create the role **OBPM\_ROLE** using entity admin user **OBPMENTAD1** and authorize it with entity admin user **OBPMENTAD2**.

#### Note

The above-mentioned role, **OBPM\_ROLE**, is an example. The entity admin user can select a role name of his/her choice.

| Create Role                        |                           |                                   | ;:× |
|------------------------------------|---------------------------|-----------------------------------|-----|
| Role Code                          | Description               |                                   |     |
| OBPM_ROLE                          | Role for <u>QBPM</u> Menu |                                   |     |
|                                    |                           |                                   |     |
|                                    |                           |                                   |     |
| E 0Selected Delete Q Search By Fur | nctional Activity Code    |                                   | Add |
|                                    |                           |                                   |     |
| Functional Activity Code           |                           | Functional Activity Description 🗘 |     |
| OBPM_MENU_FA_DASHBOARD             |                           | OBPM Dashboard                    |     |
| Page 1 of 1 (1 of 1 items)  < ∢    | 1 > >                     |                                   |     |
|                                    |                           |                                   |     |

3. Map functional activity code **OBPM\_MENU\_FA\_DASHBOARD** corresponding to OBPM menu to the role **OBPM\_ROLE**.

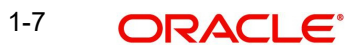

#### 1.3.1.3 Create Business User

- 1. OBPM provisions two factory-shipped user IDs:
  - OBPMUSER1 (factory-shipped user 1)
  - OBPMUSER2 (factory-shipped user 2)

The Entity Admin user must create these users without changing the mentioned user ID values; otherwise, the menu from the App Shell does not link to the Payment Application. These business users are the Payment Admin Users.

2. Create business users **OBPMUSER1** and **OBPMUSER2** using entity admin user **OBPMENTAD1** and authorize it with entity admin user **OBPMENTAD2**.

| User Details     Name Login ID   OBPMUSERI OD     Status   Create   Sart Date   Sart Date   Sart Date   Sart Date   Sart Date   Sart Date   Sart Date   Sart Date   Sart Date   Sart Date   Sart Date   Sart Date   Sart Date   Sart Date   Sart Date   Sart Date   Satus   Satus <th>Create User</th> <th></th> <th></th> <th>:: ×</th>                                                                                                    | Create User                 |                           |               | :: ×       |
|----------------------------------------------------------------------------------------------------|-----------------------------|---------------------------|---------------|------------|
| Name Login D Home Branch   OBPMUSERI OD Q   Status  Status  Status  Create User  Create User Create User  Create User Create User Create User Create User Create User Cre                                                                                    | User Details                |                           |               |            |
| OBPMUSERI OD     Status   User Status   Enable   Image: D   Enable   Image: D   Enable   Image: D   Enable   Image: D   Enable   Image: D   Enable   Image: D   Enable   Image: D   Enable   Image: D   Image: D                                                                                                    | Name                        | Login ID                  | Home Branch   |            |
| Status Urer Status Status Status Status Create User Create User User Details User DepMuSER2 DepMuSER2 Status Status Statu | OBPMUSER1                   | OBPMUSER1                 | 001 Q         |            |
| Status Use Status Status Statu |                             |                           |               |            |
| User Status   Enable End Date   System User   January 25, 2022     Enable     Status   User Details   None   DBPMUSER2   DBPMUSER2   Enable   Status   Status                                                                                                    | Status                      |                           |               |            |
| Enable <ul> <li>G</li> <li>Surt Date</li> <li>System User</li> </ul> Surt Date  Surt Date  Surt Date  Login ID  Home Branch  OBPMUSER2  OD1  Q  Status  Status Status Status S                                                                                                    | User Status                 | Status Changed On         | Is Supervisor | Manager ID |
| Start Date End Date System User   January 25, 2022 End Date System User   Vser Details Iogin ID Home Branch   OBPM/USER2 Ool Q   Enter 6 is 12 characters. Iogin ID     Status Status Charaged On Is Supervisor   Manager ID End Date System User   January 25, 2022 End Date System User                                                                                                    | Enable 🔹                    |                           |               | Q          |
| January 25, 2022                                                                                                    | Start Date                  | End Date                  | System User   |            |
| Create User :: * * User Details Name Login ID Home Branch OBPMUSER2 DBPMUSER2 Enter 6 to 12 characters.  Status Status User Status Changed On Is Supervisor Manager ID Enable Enable Enable End Date System User January 25, 2022                                                                                                    | January 25, 2022            | Ē                         |               |            |
| Name     Login ID     Home Branch       OBPMUSER2     OBPMUSER2     OO1       Enter 6 to 12 characters.     OO1     Q       Status     Status Changed On     Is Supervisor     Manager ID       Enable     End Date     System User       Start Date     End Date     System User       January 25, 2022     Imager ID     Imager ID                                                                                                    | Create User<br>User Details |                           |               | :: ×       |
| OBPMUSER2     OBPMUSER2     O01     Q       Enter 6 to Q characters.     Enter 6 to Q characters.       Status     Status Changed On     Is Supervisor       Enable     Image: D       Start Date     End Date       Start Date     End Date       January 25, 2022     Image: D                                                                                                    | Name                        | Login ID                  | Home Branch   |            |
| Status<br>User Status Status Changed On Is Supervisor Manager ID<br>Enable Enable End Date System User<br>January 25, 2022                                                                                                    | OBPMUSER2                   | OBPMUSER2                 | 001 Q         |            |
| Status     Status Changed On     Is Supervisor     Manager ID       Enable     Imager ID     Imager ID       Start Date     End Date     System User       January 25, 2022     Imager ID     Imager ID                                                                                                    |                             | Einer o to iz characters. |               |            |
| User Status     Status Changed On     Is Supervisor     Manager ID       Enable     Imager ID     Imager ID       Start Date     End Date     System User       January 25, 2022     Imager ID     Imager ID                                                                                                    | Status                      |                           |               |            |
| Enable     Q       Start Date     End Date     System User       January 25, 2022     Image: Compare the system User                                                                                                    | User Status                 | Status Changed On         | Is Supervisor | Manager ID |
| Start Date     End Date     System User       January 25, 2022     Image: Comparison of the system User                                                                                                    | Enable 🔹                    |                           |               | Q          |
| January 25, 2022                                                                                                    | Start Date                  | End Date                  | System User   |            |
|                                                                                                    | January 25, 2022            |                           |               |            |

3. Map the business users **OBPMUSER1** and **OBPMUSER2** to the role created in <u>Section</u> <u>1.3.1.2</u>, "Create Role", Step 2

4.Log Out from the App Shell application.

## 1.3.1.4 Verify Payments Menu Link

1. Sign In to the App Shell application with business users **OBPMUSER1** and **OBPMUSER2** to see the Payments in the menu.

| Oracle Banking                      | × | Futura Bank × +                                                              |                  |                    |   | • | -   | Ø      | ×    |
|-------------------------------------|---|------------------------------------------------------------------------------|------------------|--------------------|---|---|-----|--------|------|
| $\leftarrow \rightarrow \mathbf{G}$ |   | Attps://obcstestbankpint37.obcs.ocs.oraclecloud.com:8093/non-prod/app-shell/ |                  |                    | ŝ |   |     |        | =    |
| i Getting Started                   |   |                                                                              |                  |                    |   |   |     |        |      |
| = ORACLE                            |   |                                                                              | ( DEFAULTENTITY) | Head Office ( 555) | L |   | ADM | INUSEF | 11 1 |
| Menu Item Search 🤇                  |   |                                                                              |                  |                    |   |   |     |        |      |
| Core Maintenance                    |   |                                                                              |                  |                    |   |   |     |        |      |
| Payments                            |   |                                                                              |                  |                    |   |   |     |        |      |
| Security Management                 |   |                                                                              |                  |                    |   |   |     |        |      |
|                                     |   |                                                                              |                  |                    |   |   |     |        |      |
|                                     |   |                                                                              |                  |                    |   |   |     |        |      |
|                                     |   |                                                                              |                  |                    |   |   |     |        |      |
|                                     |   |                                                                              |                  |                    |   |   |     |        |      |
|                                     |   |                                                                              |                  |                    |   |   |     |        |      |
|                                     |   |                                                                              |                  |                    |   |   |     |        |      |
|                                     |   |                                                                              |                  |                    |   |   |     |        |      |
|                                     |   |                                                                              |                  |                    |   |   |     |        |      |
|                                     |   |                                                                              |                  |                    |   |   |     |        |      |
|                                     |   |                                                                              |                  |                    |   |   |     |        |      |
|                                     |   |                                                                              |                  |                    |   |   |     |        |      |
|                                     |   |                                                                              |                  |                    |   |   |     |        |      |
|                                     |   |                                                                              |                  |                    |   |   |     |        |      |
|                                     |   |                                                                              |                  |                    |   |   |     |        |      |
|                                     |   |                                                                              |                  |                    |   |   |     |        | ~    |

2. Click on Payments menu to launch payments landing page.

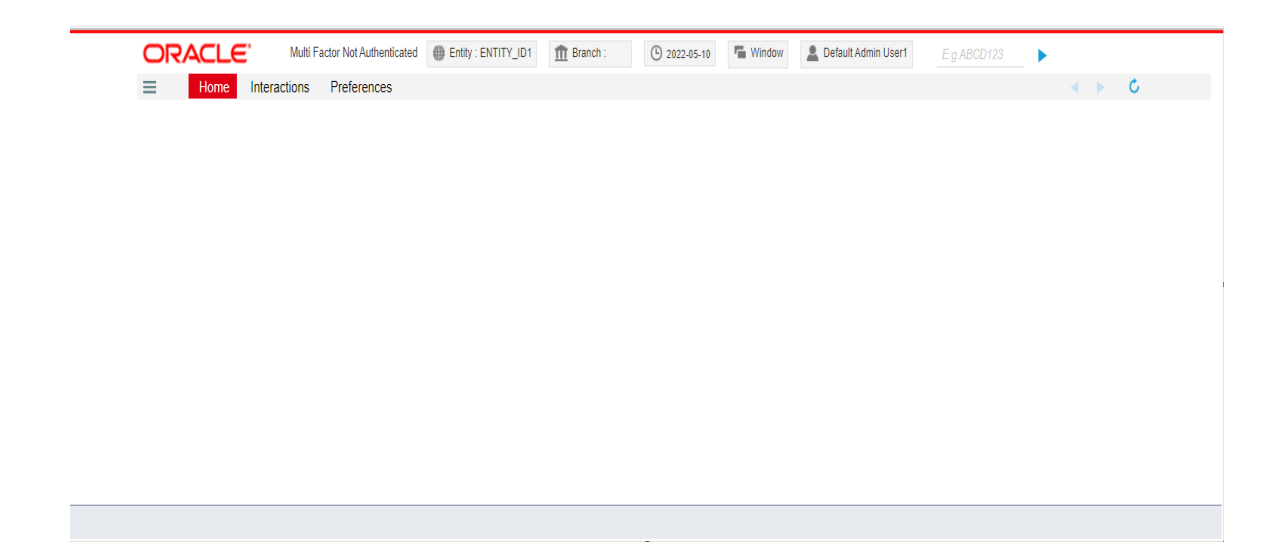

## 1.3.2 <u>Create new business users for Payments</u>

An Entity Admin user can create additional business users as needed after creating a role and mapping the factory-shipped business users. For these business users, the user ID can be chosen appropriately. The same user IDs must be replicated in the payment application once they have been created in App-Shell. The payment admin users created in <u>Section 1.3.1.3</u>, <u>"Create Business User", Step 3</u> can do this replication in the payment application.

Following are the detailed sections for the above-mentioned requirements:

- Section 1.3.2.1, "Create new Business Users in App Shell"
- Section 1.3.2.2, "Replicate Business Users in Payments"

#### 1.3.2.1 Create new Business Users in App Shell

1. Sign-In to App Shell with Payment Admin user OBPMUSER1.

| Oracle Banking                                  | ×  | Futura Bank × +                                                                  |                  |                                    |          | <b></b> | -    | 0      | × |
|-------------------------------------------------|----|----------------------------------------------------------------------------------|------------------|------------------------------------|----------|---------|------|--------|---|
| $\leftarrow \  \  \rightarrow \  \  \mathbf{G}$ |    | O 🔒 https://obcstestbankpint37.obcs.ocs.oraclecloud.com:8093/non-prod/app-shell/ |                  |                                    |          | ☆       |      |        |   |
| 🐸 Getting Started                               |    |                                                                                  |                  |                                    |          |         |      |        |   |
|                                                 | e, | 1                                                                                | ( DEFAULTENTITY) | Head Office ( 555)<br>Nov 28, 2022 | <b>.</b> |         | ADMI | NUSER1 | ^ |
| Menu Item Search                                | 0  |                                                                                  |                  |                                    |          |         |      |        |   |
| Core Maintenance                                | •  |                                                                                  |                  |                                    |          |         |      |        |   |
| Payments                                        |    |                                                                                  |                  |                                    |          |         |      |        |   |
| Security Management                             | •  |                                                                                  |                  |                                    |          |         |      |        |   |
|                                                 |    |                                                                                  |                  |                                    |          |         |      |        |   |
|                                                 |    |                                                                                  |                  |                                    |          |         |      |        |   |
|                                                 |    |                                                                                  |                  |                                    |          |         |      |        |   |
|                                                 |    |                                                                                  |                  |                                    |          |         |      |        |   |
|                                                 |    |                                                                                  |                  |                                    |          |         |      |        |   |
|                                                 |    |                                                                                  |                  |                                    |          |         |      |        |   |
|                                                 |    |                                                                                  |                  |                                    |          |         |      |        |   |
|                                                 |    |                                                                                  |                  |                                    |          |         |      |        |   |
|                                                 |    |                                                                                  |                  |                                    |          |         |      |        |   |
|                                                 |    |                                                                                  |                  |                                    |          |         |      |        |   |
|                                                 |    |                                                                                  |                  |                                    |          |         |      |        |   |
|                                                 |    |                                                                                  |                  |                                    |          |         |      |        |   |
|                                                 |    |                                                                                  |                  |                                    |          |         |      |        |   |
|                                                 |    |                                                                                  |                  |                                    |          |         |      |        |   |
|                                                 |    |                                                                                  |                  |                                    |          |         |      |        | ~ |

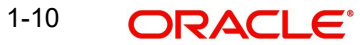

2. Go to **Menu -> Security Management -> User -> Create User.** Enter the necessary information on screen to create new Business User. Below is an example for reference.

| Create User        |                               |               |              |
|--------------------|-------------------------------|---------------|--------------|
| User Details       |                               |               |              |
| Name               | Login ID                      | Home Branch   |              |
| OBPMBU1            | OBPMBU1                       | 001 C         | 2            |
|                    |                               |               |              |
| Status             |                               |               |              |
|                    |                               |               |              |
| Jser Status        | Status Changed On             | Is Supervisor | Manager ID   |
| Enable 🔹           | Status Changed On             | Is Supervisor | Manager ID   |
| Enable   tart Date | Status Changed On<br>End Date | Is Supervisor | Manager ID Q |

3. In the **Create User** screen scroll down to User Role Branches section and map the Branch and Role to this user.

| User Role Bra | nches                                 |             |   |                    |     |  |  |  |
|---------------|---------------------------------------|-------------|---|--------------------|-----|--|--|--|
|               |                                       |             |   |                    | + 🗇 |  |  |  |
|               | Branch Code                           | Role Code   |   | Role Description   |     |  |  |  |
|               | 001                                   | C OBPM_ROLE | Q | Role for OBPM Menu |     |  |  |  |
| Page 1 of     | Page 1 of 1 (1 of 1 items)  < < 1 > > |             |   |                    |     |  |  |  |

4. Save the user and authorize it with **OBPMUSER2**.

#### 1.3.2.2 <u>Replicate Business Users in Payments</u>

1. Sign-In to the App Shell application with Payments Admin Users **OBPMUSER1**.

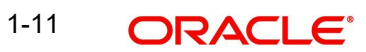

| Consta Bastring              | Cuture Beek            | ~         | +                                                 |                  |                                    |   | -     | 8       | $\sim$ |
|------------------------------|------------------------|-----------|---------------------------------------------------|------------------|------------------------------------|---|-------|---------|--------|
|                              | Putura bank            |           | T                                                 |                  |                                    | • |       | 0       |        |
| $\leftarrow \rightarrow G$   | O 🔒 https://obcstestba | nkpint37. | obcs.ocs.oraclecloud.com:8093/non-prod/app-shell/ |                  |                                    | ☆ |       | $\odot$ | =      |
| 😆 Getting Started            |                        |           |                                                   |                  |                                    |   |       |         |        |
| $\equiv$ ORACLE <sup>®</sup> |                        |           |                                                   | ( DEFAULTENTITY) | Head Office ( 555)<br>Nov 28, 2022 |   | ADMII | NUSER1  | · î    |
| Menu Item Search 🔍           |                        |           |                                                   |                  |                                    |   |       |         |        |
| Core Maintenance             |                        |           |                                                   |                  |                                    |   |       |         |        |
| Payments                     |                        |           |                                                   |                  |                                    |   |       |         |        |
| Security Management          |                        |           |                                                   |                  |                                    |   |       |         |        |
|                              |                        |           |                                                   |                  |                                    |   |       |         |        |
|                              |                        |           |                                                   |                  |                                    |   |       |         |        |
|                              |                        |           |                                                   |                  |                                    |   |       |         |        |
|                              |                        |           |                                                   |                  |                                    |   |       |         |        |
|                              |                        |           |                                                   |                  |                                    |   |       |         |        |
|                              |                        |           |                                                   |                  |                                    |   |       |         |        |
|                              |                        |           |                                                   |                  |                                    |   |       |         |        |
|                              |                        |           |                                                   |                  |                                    |   |       |         |        |
|                              |                        |           |                                                   |                  |                                    |   |       |         |        |
|                              |                        |           |                                                   |                  |                                    |   |       |         |        |
|                              |                        |           |                                                   |                  |                                    |   |       |         |        |
|                              |                        |           |                                                   |                  |                                    |   |       |         |        |
|                              |                        |           |                                                   |                  |                                    |   |       |         |        |
|                              |                        |           |                                                   |                  |                                    |   |       |         |        |
|                              |                        |           |                                                   |                  |                                    |   |       |         |        |

2. Click on Payments menu to launch payments landing page.

| ORACLE     | Multi Factor Not Authenticated | <pre>Entity : ENTITY_ID1</pre> | ff Branch : | 3 2022-05-10 | Window | L Default Admin User1 | •     |
|------------|--------------------------------|--------------------------------|-------------|--------------|--------|-----------------------|-------|
| Home Inter | actions Preferences            |                                |             |              |        |                       | ∢ ► Č |
|            |                                |                                |             |              |        |                       |       |
|            |                                |                                |             |              |        |                       |       |
|            |                                |                                |             |              |        |                       |       |
|            |                                |                                |             |              |        |                       |       |
|            |                                |                                |             |              |        |                       |       |
|            |                                |                                |             |              |        |                       |       |
|            |                                |                                |             |              |        |                       |       |
|            |                                |                                |             |              |        |                       |       |
|            |                                |                                |             |              |        |                       |       |
|            |                                |                                |             |              |        |                       |       |
|            |                                |                                |             |              |        |                       |       |
|            |                                |                                |             |              |        |                       |       |
|            |                                |                                |             |              |        |                       |       |

- 3. Go to the **User Creation** screen as per the steps that follow:
  - Type function ID **SSDUSRDF** in the field at the top right corner of the Application tool bar.
  - Click on the adjoining arrow button.

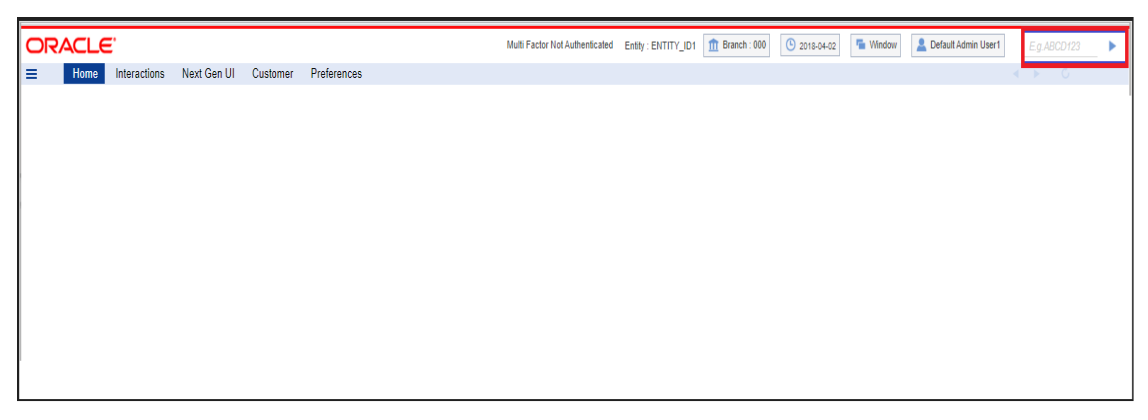

4. The User Creation screen is shown below:

| User Creation           |             |            |                                   |                      | - ×   |
|-------------------------|-------------|------------|-----------------------------------|----------------------|-------|
| New Enter Query         |             |            |                                   |                      |       |
| User Details            |             |            | User Password                     |                      |       |
| User Identification     | *           |            | Password                          |                      |       |
| Name                    | *           |            | Password Changed On               |                      |       |
| LDAP DN                 |             |            | Email                             |                      |       |
|                         | Validate    |            | Status Changed On                 |                      |       |
| MFA ID                  |             |            | Reference No                      |                      |       |
| MFA Enabled             | Disabled 🤝  |            | User Status*                      | Enabled              |       |
| Home Entity             | *           |            |                                   | Hold<br>Disabled     |       |
|                         |             |            |                                   | Looked               |       |
| Date                    | 1000218100  |            |                                   |                      |       |
| Start Date              |             |            |                                   |                      |       |
| End Date                |             |            |                                   |                      |       |
| Invalid Logins          |             |            | Screen Saver Details              |                      |       |
| No of Cumulative Logins |             |            | Screensaver Interval (in seconds) |                      |       |
| No of Successive Logins |             |            |                                   |                      |       |
| Last Signed On          |             |            |                                   |                      |       |
|                         |             |            |                                   |                      |       |
| Entity Mapping          |             |            |                                   |                      |       |
| K ≤ 1 0f 1 ► N Go       |             |            |                                   |                      | + - = |
| Entity ID               | Description |            |                                   |                      |       |
|                         |             |            |                                   |                      |       |
|                         |             |            |                                   |                      |       |
|                         |             |            |                                   |                      |       |
|                         |             |            |                                   |                      |       |
|                         |             |            |                                   |                      |       |
| Portrietod Parsuand     |             |            |                                   |                      |       |
| Treating Tassact        |             |            |                                   |                      |       |
| Maker                   |             | Date Time: | Mod No                            | Record Status        | Exit  |
| Checker                 |             | Date Time: |                                   | Authorization Status |       |

Refer to **Section 2.10, Common Core - Security Management System User Guide** for more details about the User Creation screen.

- 5. The user ID for new business users in App shell and Payments application must match.
- 6. The user ID for new business users in User Identification and LDAP DN field must match.

| Create User                                 |                   |               | ;; x            | User Creation         |                 |  |
|---------------------------------------------|-------------------|---------------|-----------------|-----------------------|-----------------|--|
| User Details                                |                   |               |                 | Save                  |                 |  |
| Name                                        |                   | Home Branch   |                 | User Details          |                 |  |
|                                             |                   | <u></u>       |                 | User Identification * | OBPMBU1         |  |
|                                             |                   |               |                 | Name *                | Business User 1 |  |
| Status                                      |                   |               |                 | LDAP DN               | оврмви:         |  |
| User Status                                 | Status Changed On | Is Supervisor | Manager ID<br>Q |                       | Validate        |  |
| Start Date                                  | End Date          | System User   |                 | MFA ID                |                 |  |
| January 25, 2022                            |                   |               |                 | MFA Enabled           | Disabled 👻      |  |
|                                             |                   |               |                 | Home Entity *         | Q               |  |
| 11777711777759em~43311787111111111111111111 |                   |               |                 | NC                    |                 |  |

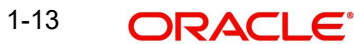